## Consulta ou Impressão do boleto DAS

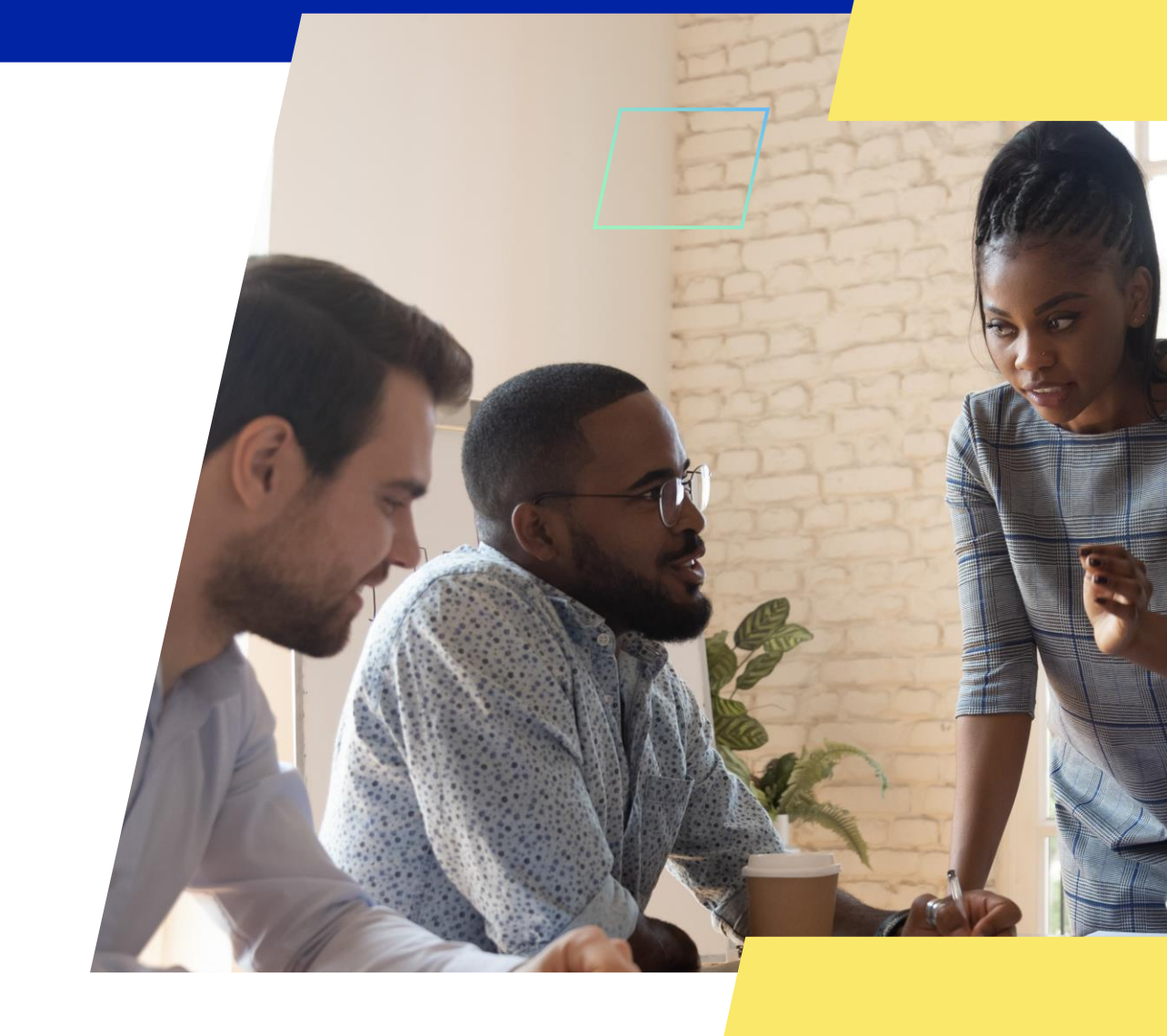

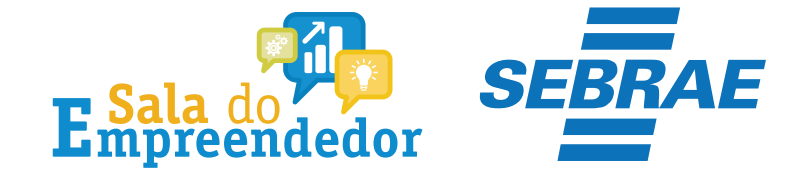

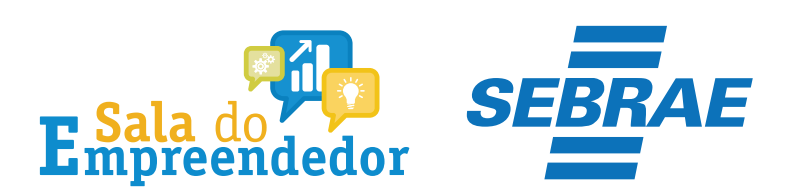

| $\mathbf{z}$ |  |
|--------------|--|

Órgãos do Governo Acesso à Informação Legislação Acessibilidade 🚯 🕕 💄 Entrar com o gov.br

Empresas & Negócios

O que você procura?

秴 > Empreendedor

## Bem-vindo ao Portal do Empreendedor

MINISTÉRIO DA ECONOMIA

Q

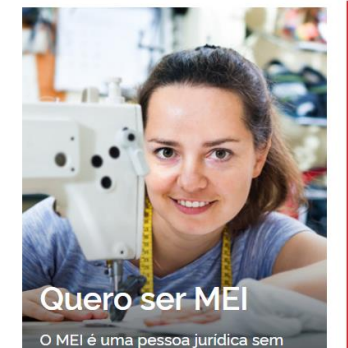

complicações e com diversos

benefícios para o empreendedor

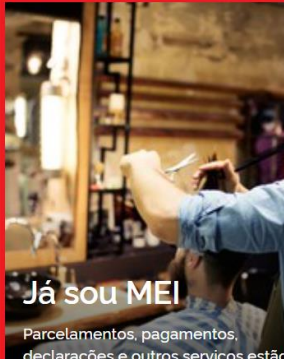

Parcelamentos, pagamentos, declarações e outros serviços estão bem aqui, à disposição do MEI

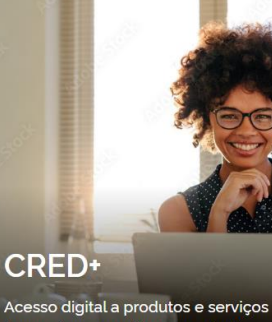

Acesso digital a produtos e serviços financeiros, com diversas soluções que ajudam sua empresa a crescer

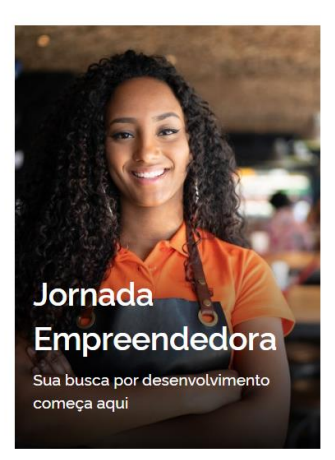

<sup>7</sup>Acesse o link: <u>https://www.gov.br/MEI</u>e selecione a aba **Já sou MEI** 

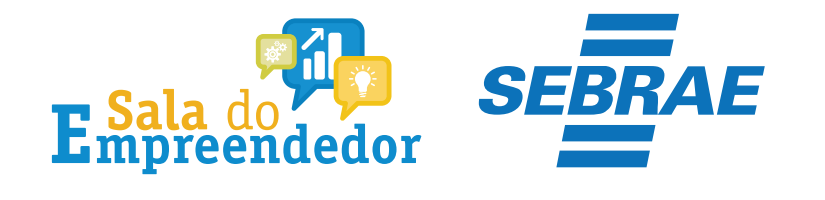

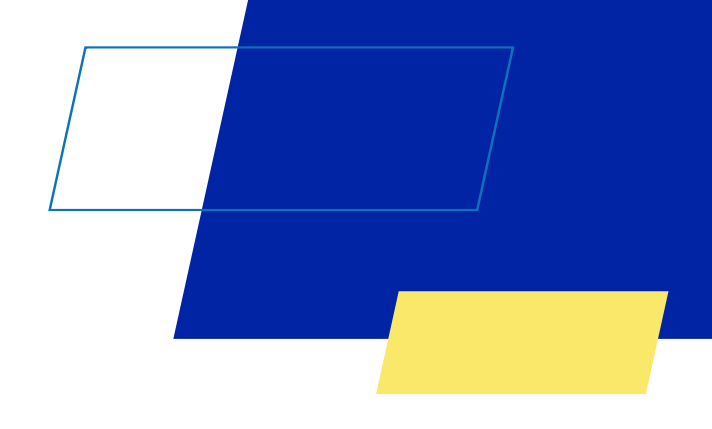

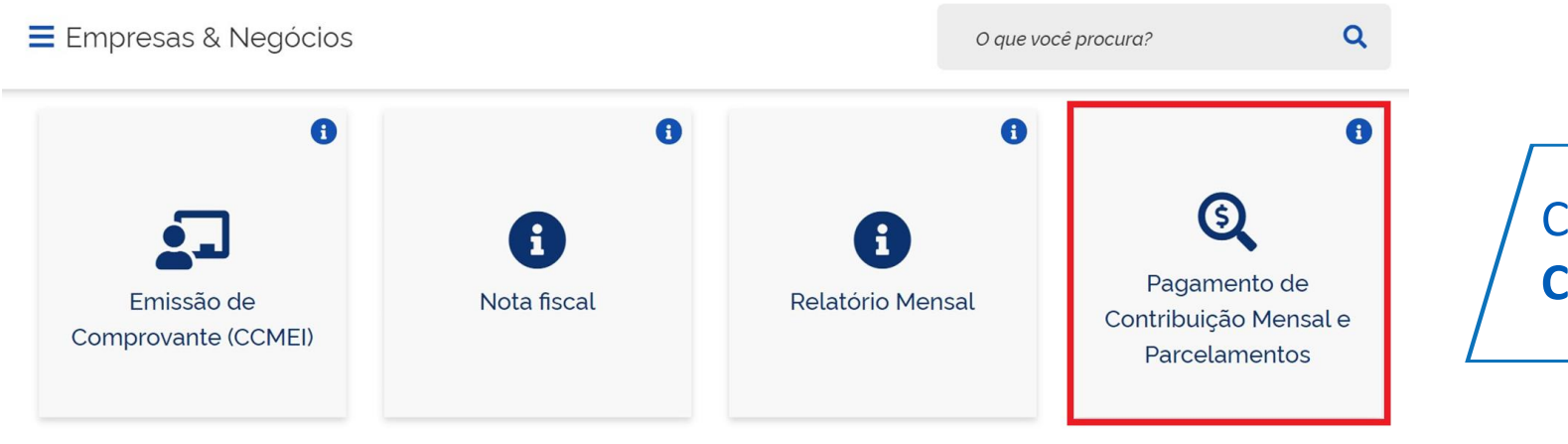

Clique no campo **Pagamento de Contribuição Mensal** 

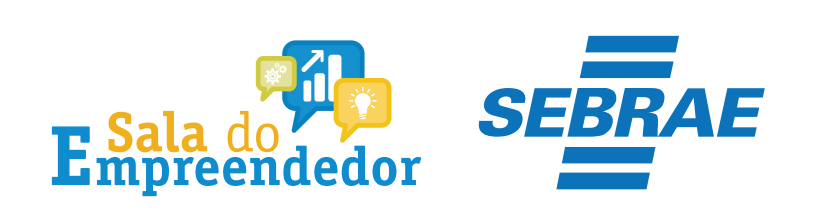

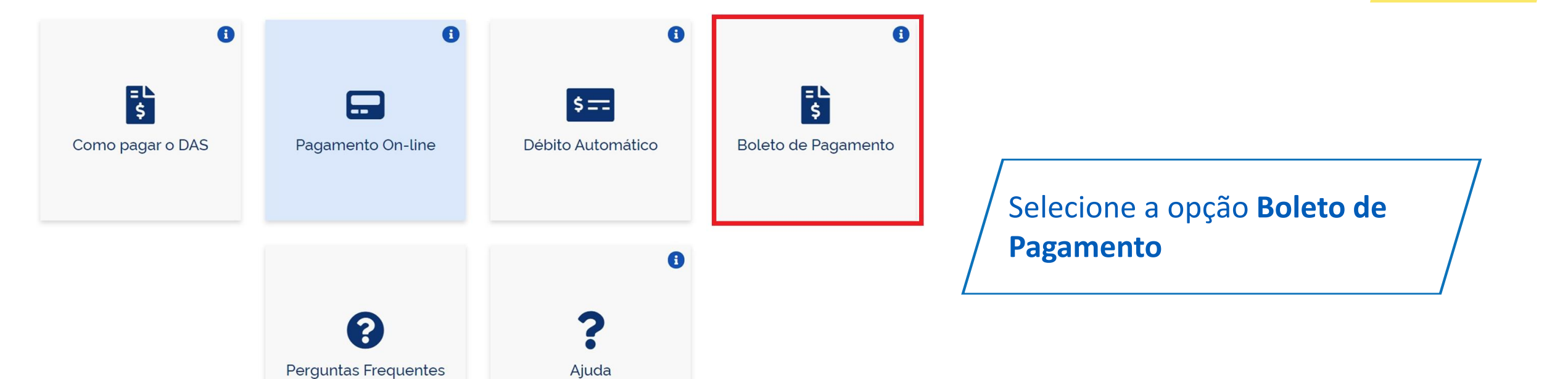

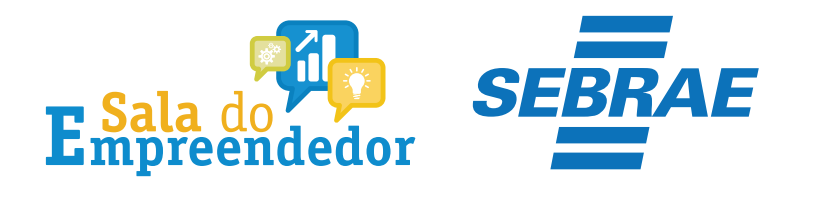

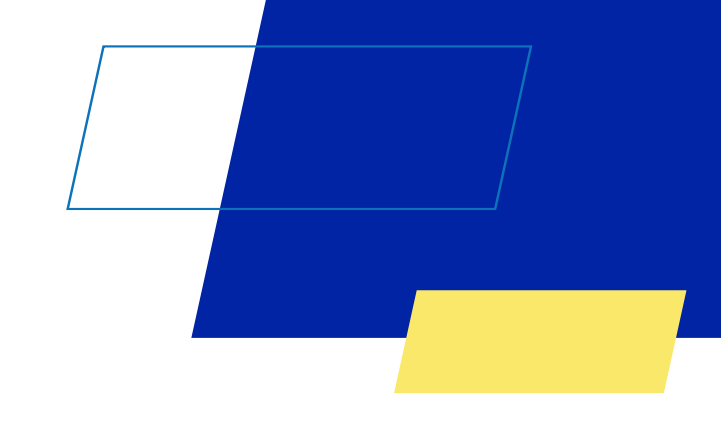

## S PGMEI

Programa Gerador de DAS do Microempreendedor Individual

Informe o número completo do CNPJ

| Protegido por hCaptcha<br>Privacidade e Termos e condições. |  |
|-------------------------------------------------------------|--|
| Continuar                                                   |  |

## Informe o CNPJ completo

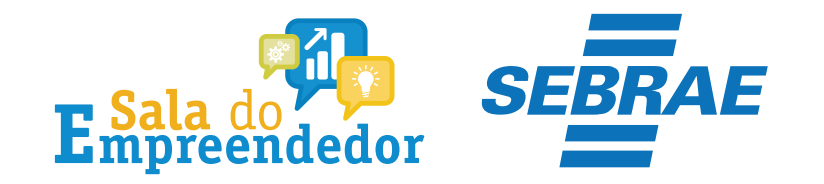

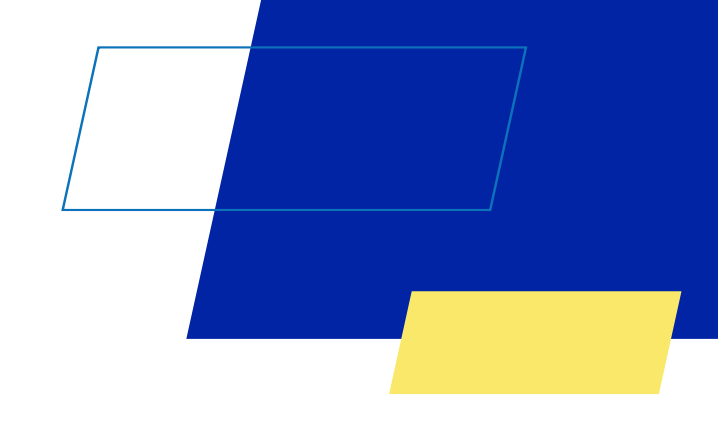

| <b>S</b> PGMI<br>Programa ( | El<br>Gerador de DAS do Microempree | ndedor Individual             |
|-----------------------------|-------------------------------------|-------------------------------|
| f Inicio                    | 🗹 Emitir Guia de Pagamento (DAS)    | Consulta Extrato/Pendências - |
| CNPJ:                       | Nome:                               |                               |
|                             |                                     | Informe o Ano-Calendário:     |

Selecione **Emitir Guia de Pagamento (DAS),** selecione o **Ano – Calendário** e clique em **Ok.** 

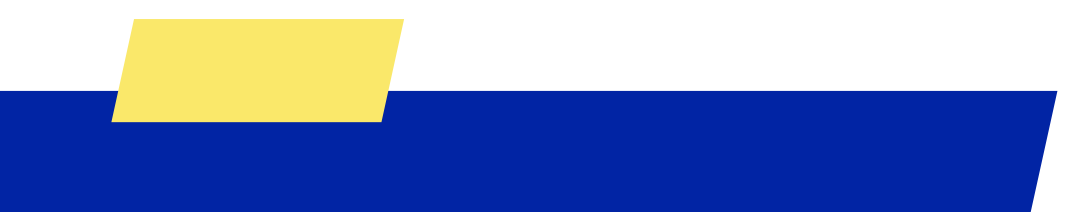

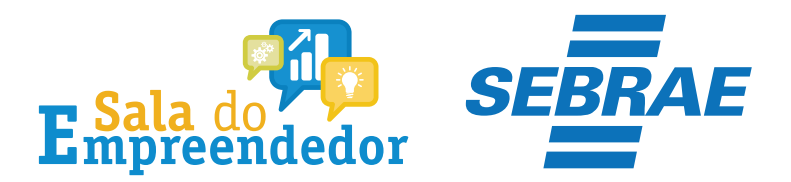

| Inicio 🕑 Emitir Guia de                                                                                           | e Pagamento (D                                       | DAS) 🔒 Consulta E | xtrato/Pendências 👻                                                                                                    |                                 |                       |                            |                       |                            | 🕒 Aiuda                    |
|----------------------------------------------------------------------------------------------------|------------------------------------------------------|-------------------|----------------------------------------------------------------------------------------------------|---------------------------------|-----------------------|----------------------------|-----------------------|----------------------------|----------------------------|
|                                                                                                    |                                                      |                   |                                                                                                    |                                 |                       |                            |                       |                            | <b>.</b>                   |
| Non                                                                                                    | 16:                                                  |                   |                                                                                                    |                                 |                       |                            |                       |                            |                            |
|                                                                                                    |                                                      |                   | Informe o Ano-Calenc                                                                                                    | ário: 2023 🗸                    | Ok                    |                            |                       |                            |                            |
| Selecione o(s) períod                                                                                             | o(s) de apura                                        | ção:              |                                                                                                    |                                 |                       |                            |                       |                            |                            |
| Resumo do DAS a ser gerado                                                                                        |                                                      |                   |                                                                                                    |                                 |                       |                            |                       |                            |                            |
| Periodo de Apuraç                                                                                                 | ao Apurado B                                         | eneticio INSS     | Situação                                                                                                    | Principal                       | Multa                 | Juros                      | Total                 | Data de Vencimento         | Data de Acolhimento        |
| Janeiro/2023                                                                                                    | Sim                                                  |                   | A Vencer                                                                                                    | R\$ 66,10                       | R\$ 0,00              | R\$ 0,00                   | R\$ 66,10             | 22/02/2023                 | 22/02/2023                 |
| Evereiro/2023                                                                                                    | Não                                                  |                   | Não Disponível                                                                                                    | -                               | -                     | -                          | -                     | -                          | -                          |
|                                                                                                    |                                                      |                   | Não Disponível                                                                                                    |                                 | -                     | -                          | -                     | -                          | -                          |
| Março/2023                                                                                                    | Não                                                  |                   |                                                                                                    |                                 |                       |                            |                       |                            |                            |
| Março/2023<br>Abril/2023                                                                                          | Não<br>Não                                           |                   | Não Disponível                                                                                                    | -                               | -                     | -                          | -                     | -                          | -                          |
| <ul> <li>Março/2023</li> <li>Abril/2023</li> <li>Maio/2023</li> </ul>                                             | Não<br>Não<br>Não                                    |                   | Não Disponível<br>Não Disponível                                                                                                    | -                               | -                     | -                          | -                     | -                          | -                          |
| <ul> <li>Março/2023</li> <li>Abril/2023</li> <li>Maio/2023</li> <li>Junho/2023</li> </ul>                         | Não<br>Não<br>Não                                    |                   | Não Disponível<br>Não Disponível<br>Não Disponível                                                                                           | -                               | -                     |                            |                       | -<br>-<br>-                | -<br>-<br>-                |
| Março/2023<br>Abril/2023<br>Maio/2023<br>Junho/2023<br>Julho/2023                                                 | Não<br>Não<br>Não<br>Não                             |                   | Não Disponível<br>Não Disponível<br>Não Disponível<br>Não Disponível                                                                         | -<br>-<br>-<br>-                | -<br>-<br>-           | -<br>-<br>-                | -<br>-<br>-           | -<br>-<br>-                | -<br>-<br>-                |
| Março/2023<br>Abril/2023<br>Maio/2023<br>Junho/2023<br>Julho/2023<br>Agosto/2023                                  | Não<br>Não<br>Não<br>Não<br>Não<br>Não               |                   | Näo Disponível<br>Näo Disponível<br>Näo Disponível<br>Näo Disponível<br>Näo Disponível                                                       |                                 | -<br>-<br>-<br>-      |                            | -<br>-<br>-<br>-      | -<br>-<br>-<br>-           | -<br>-<br>-<br>-           |
| Março/2023<br>Abril/2023<br>Maio/2023<br>Junho/2023<br>Julho/2023<br>Agosto/2023<br>Setembro/2023                 | Não<br>Não<br>Não<br>Não<br>Não<br>Não<br>Não        |                   | Não Disponível<br>Não Disponível<br>Não Disponível<br>Não Disponível<br>Não Disponível<br>Não Disponível<br>Não Disponível                   | -<br>-<br>-<br>-<br>-<br>-      | -<br>-<br>-<br>-<br>- | -<br>-<br>-<br>-           | -<br>-<br>-<br>-      | •<br>•<br>•<br>•           | -<br>-<br>-<br>-<br>-      |
| Março/2023<br>Abril/2023<br>Maio/2023<br>Junho/2023<br>Julho/2023<br>Agosto/2023<br>Setembro/2023<br>Outubro/2023 | Não<br>Não<br>Não<br>Não<br>Não<br>Não<br>Não<br>Não |                   | Não Disponível<br>Não Disponível<br>Não Disponível<br>Não Disponível<br>Não Disponível<br>Não Disponível<br>Não Disponível<br>Não Disponível | -<br>-<br>-<br>-<br>-<br>-<br>- | -<br>-<br>-<br>-<br>- | -<br>-<br>-<br>-<br>-<br>- | -<br>-<br>-<br>-<br>- | -<br>-<br>-<br>-<br>-<br>- | -<br>-<br>-<br>-<br>-<br>- |

Caso o usuário selecione um mês que esteja integralmente pago, não será gerado DAS, mas a apuração será salva e ficará registrada (opção Consulta Extrato):

### **IMPORTANTE:**

Cada vez que o usuário aciona o botão "Apurar/Gerar DAS" (do menu Emitir Guia de Pagamento) uma nova apuração é registrada na opção Consulta Extrato. Portanto, não é recomendada a utilização desnecessária desse recurso.

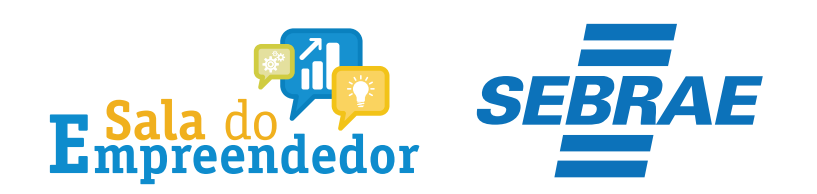

| A Inicio | 🕑 Emitir Guia de Pagamento (D | <ul> <li>Os documentos (DAS) foram gerados</li> </ul> | s com sucesso!   | ×                  | <b>O</b> Ajuda | C+ Sair |
|----------|-------------------------------|-------------------------------------------------------|------------------|--------------------|----------------|---------|
| CNPJ:    | Nome:                         |                                                       |                  |                    |                |         |
|          | DAS gerados:                  |                                                       |                  |                    |                |         |
|          | Drie gelaate.                 |                                                       |                  |                    |                |         |
|          | Periodo de Apuração           | Número da Apuração                                    | Número do DAS    | Data de Vencimento |                |         |
|          | 05/2019                       |                                                       |                  | 21/06/2019         |                |         |
|          | 06/2019                       |                                                       |                  | 22/07/2019         |                |         |
|          |                               | Imoriani                                              | A foundation DDE |                    |                |         |

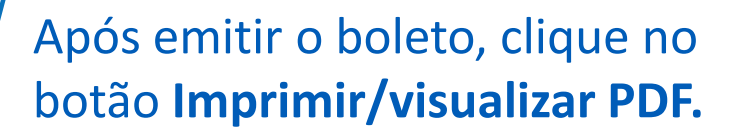

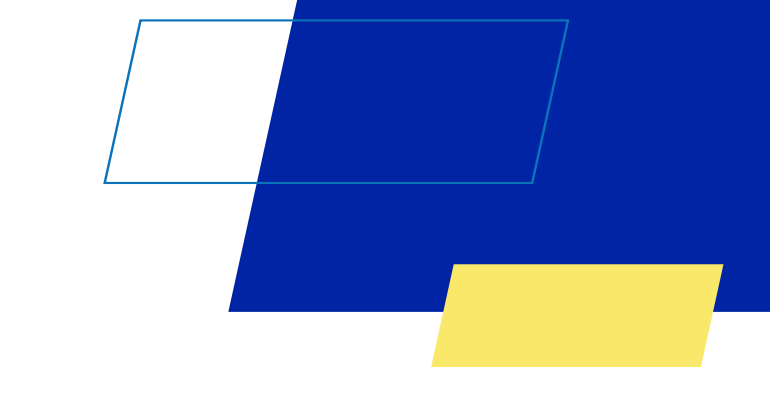

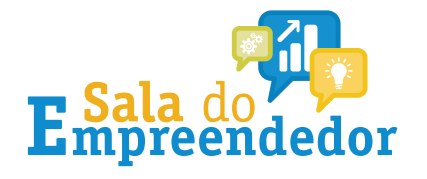

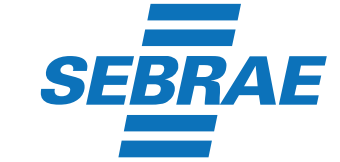

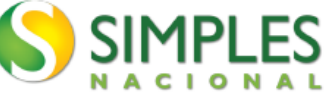

#### Documento de Arrecadação do Simples Nacional

| NPJ                                                          |                          |         |                          |  |  |  |  |
|--------------------------------------------------------------|--------------------------|---------|--------------------------|--|--|--|--|
| Periodo de Apuração<br>Diversos                              | to Número do Documento   |         | Peger este documento até |  |  |  |  |
| DAS de PARCMEI (Versão: 2.2.4)                               |                          |         | Valor Total do Documento |  |  |  |  |
| Número do Parcelamento: 1<br>Número da Parcela: 14/52        |                          |         | 57,34                    |  |  |  |  |
| composição do Documento de Arrecadação                       |                          |         |                          |  |  |  |  |
| Código Denominação                                           | Principal                | Multa J | uros Total               |  |  |  |  |
| 0151 INSS - SIMPLES NACIONAL - MEI<br>09/2018                | 30,54                    | 6,10 8  | 8,11 44,75               |  |  |  |  |
| 0125 ISS - SIMPLES NACIONAL - MEI<br>CURITIBA (PR) - 09/2018 | 3,20                     | 8,64    | 8,85 4,69                |  |  |  |  |
| 0151 INSS - SIMPLES NACIONAL - MEI<br>10/2018                | 4,98                     | 0,98    | 1,28 7,16                |  |  |  |  |
| 0125 ISS - SIMPLES NACIONAL - MEI<br>CURITIBA (PR) - 10/2018 | 0,51                     | 8,18    | 9,13 0,74                |  |  |  |  |
| Totais                                                       | 39,15                    | 7,82 1  | 9,37 57,34               |  |  |  |  |
|                                                              |                          |         |                          |  |  |  |  |
|                                                              |                          |         |                          |  |  |  |  |
|                                                              |                          |         |                          |  |  |  |  |
|                                                              |                          |         |                          |  |  |  |  |
|                                                              |                          |         |                          |  |  |  |  |
|                                                              |                          |         |                          |  |  |  |  |
|                                                              |                          |         |                          |  |  |  |  |
|                                                              |                          |         |                          |  |  |  |  |
|                                                              |                          |         |                          |  |  |  |  |
|                                                              |                          |         |                          |  |  |  |  |
| SENDA (Versão:5.1.4)                                         | Página: 1/1              |         | 10/01/2023 13:56:47      |  |  |  |  |
| 85840000000 0 57340328230 3 310                              | 71823010 4 78021526900 7 | AUTENT  |                          |  |  |  |  |

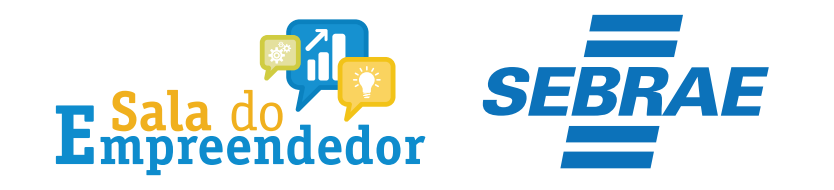

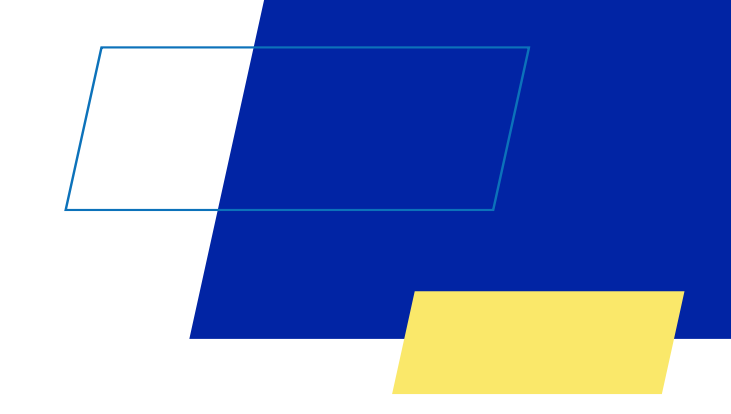

# Você acaba de concluir o conteúdo de orientação sobre as Consulta ou Impressão do boleto DAS!

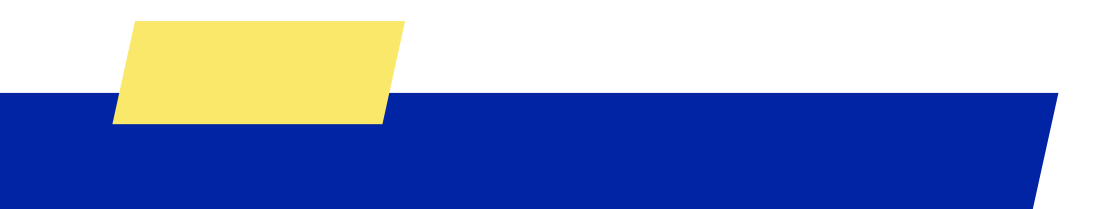

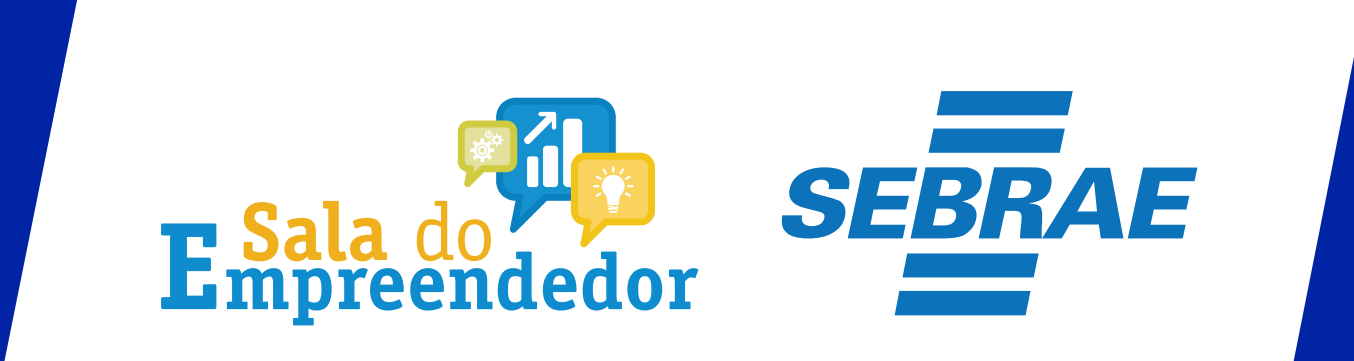